## Hibernate Step by Step Guide

Sang Shin JPassion.com "Learn with Passion!"

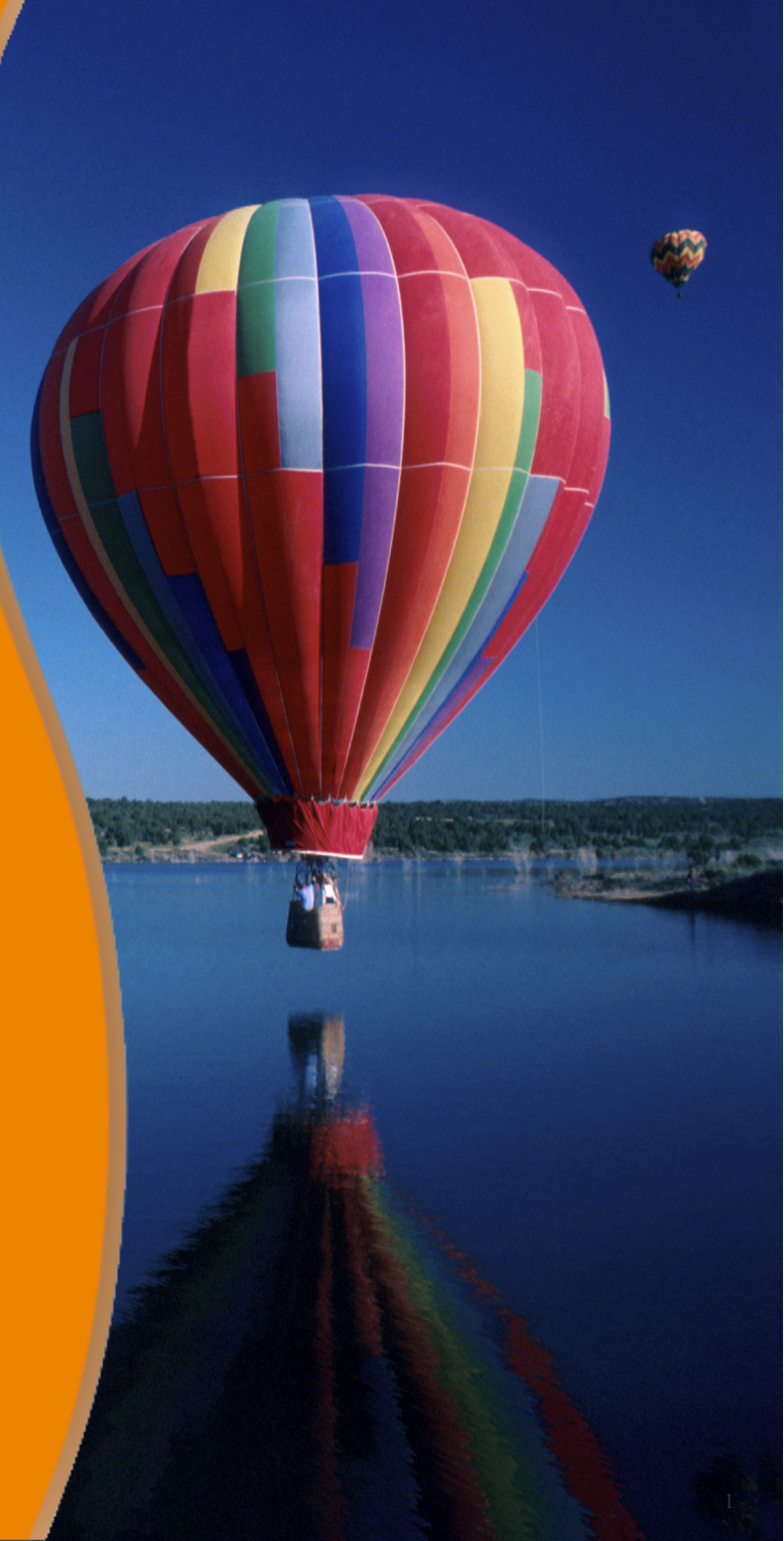

## What we are going to build

- A simple Hibernate application persisting *Person* objects
- The database table, *person*, has the following columns
  - int id
  - string cname
- We will add data to and retrieve data from the table through Hibernate
- We will use the following database servers
  - Java DB (Derby)
  - MySQL as database servers
- We will use the two schemes representing domain-class/table mapping
  - XML
  - Annotations

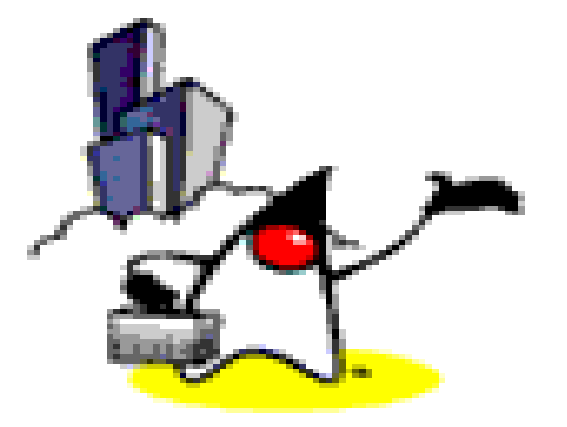

## Steps for Building Simple Hibernate App

## **Steps to follow for Writing files**

- 1. Write domain classes (as POJO classes)
  - Person.java
- 2. Write Hibernate mapping files for the domain classes (per each domain class) if we choose to use XML for domain class to table mapping
  - Person.hbm.xml
- 3. Write Hibernate configuration file (per application)
  - > hibernate.cfg.xml

#### Step 1: Write Domain Classes (Person.java)

public class Person implements Serializable {

```
private int id;
private String name;
protected Person() {
public Person(int id, String name) {
    this.id = id;
    this.name = name;
}
public int getId() {
    return id;
}
public void setId(int id) {
    this.id = id;
}
public String getName() {
    return name;
}
public void setName(String name) {
    this.name = name;
}
```

# Step 2: Write Mapping File for Each Domain Class (Person.hbm.xml)

```
<?xml version="1.0"?>
```

<!DOCTYPE hibernate-mapping PUBLIC</pre>

"-//Hibernate/Hibernate Mapping DTD 3.0//EN"

```
"http://hibernate.sourceforge.net/hibernate-mapping-3.0.dtd"
```

<hibernate-mapping>

```
<class name="Person" table="person">
  <id name="id" type="int">
      <generator class="increment"/>
      </id>
```

```
<property name="name" column="cname" type="string"/>
</class>
</hibernate-mapping>
```

## Step 3: Write Hibernate configuration file (hibernate.cfg.xml) – Java DB

```
<?xml version='1.0' encoding='utf-8'?>
<!DOCTYPE hibernate-configuration PUBLIC
    "-//Hibernate/Hibernate Configuration DTD//EN"
    "http://hibernate.sourceforge.net/hibernate-configuration-3.0.dtd">
<hibernate-configuration>
    <session-factorv>
        <!-- Database connection settings -->
        <propertv</pre>
   name="connection.driver class">org.apache.derby.jdbc.ClientDriver</property>
        <property</pre>
   name="connection.url">jdbc:derby://localhost:1527/mydatabase</property>
        <property name="connection.username">app</property></property>
        <property name="connection.password">app</property></property>
        <!-- SOL dialect -->
        <property name="dialect">org.hibernate.dialect.DerbyDialect</property></property>
        <!-- Echo all executed SQL to stdout -->
        <property name="show sql">false</property></property>
        <!-- Mapping files -->
        <mapping resource="Person.hbm.xml"/>
    </session-factory>
</hibernate-configuration>
```

## Lab:

#### Exercise 0-2: Build "Helloworld" App 3513\_hibernate\_stepbystep.zip

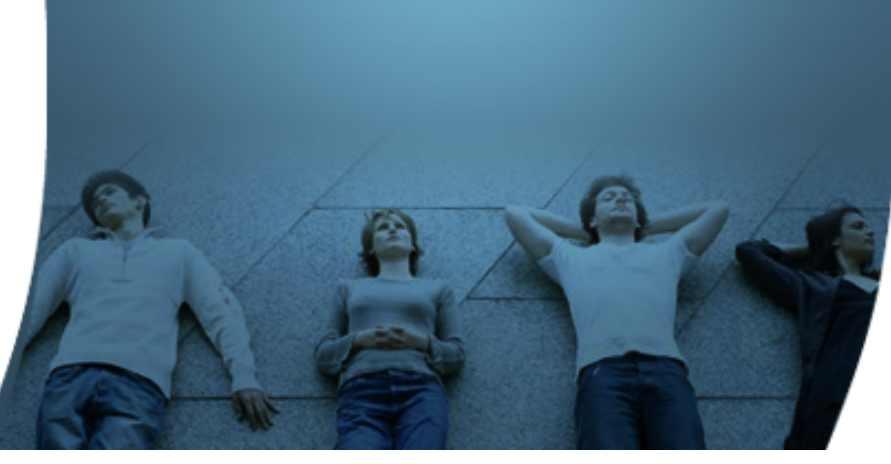

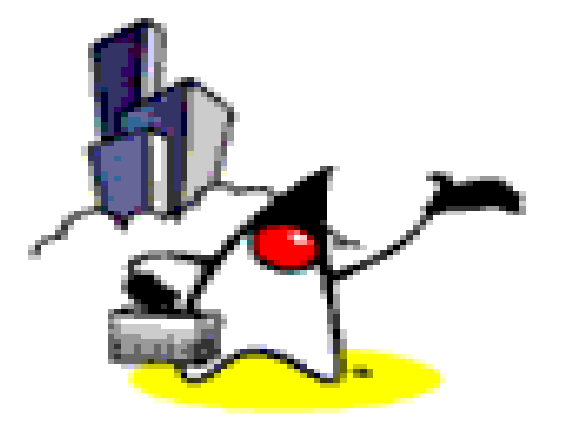

## Using MySQL

# Modify Hibernate configuration file (hibernate.cfg.xml) – MySQL

```
<?xml version='1.0' encoding='utf-8'?>
<!DOCTYPE hibernate-configuration
PUBLIC "-//Hibernate/Hibernate Configuration DTD//EN"
"http://hibernate.sourceforge.net/hibernate-configuration-3.0.dtd">
```

```
<property name="connection.url">jdbc:mysql://localhost:3306/mydatabase</property></property>
```

```
<property name="connection.username">root</property>
<property name="connection.password"></property></property>
```

```
<property name="show_sql">true</property>
<property name="dialect">org.hibernate.dialect.MySQLDialect</property>
<property name="myeclipse.connection.profile">mysql</property>
```

```
<mapping resource="Person.hbm.xml" />
</session-factory>
</hibernate-configuration>
```

## Lab:

#### Exercise 3: Use MySQL as Database server 3513\_hibernate\_stepbystep.zip

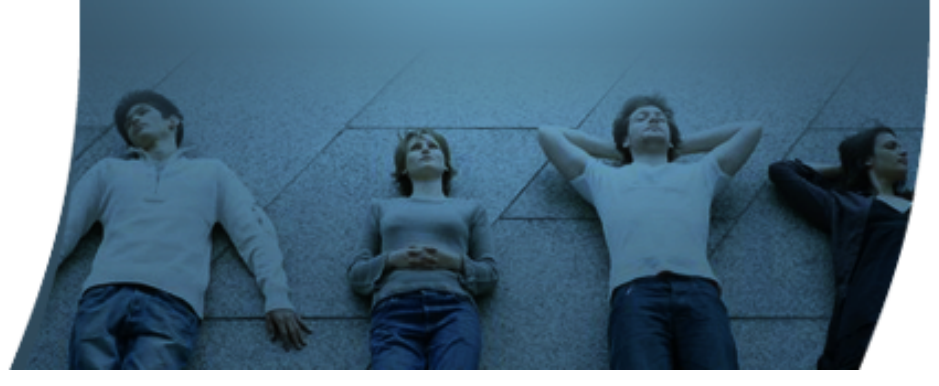

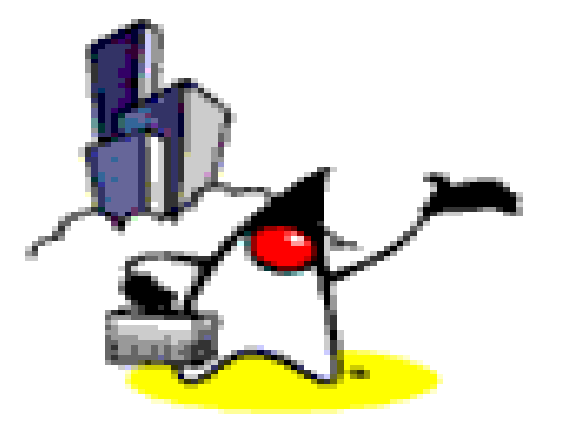

# Using Annotation for Domain Class

# Step 2: Use Annotation for Domain classes (instead of XML file)

@Entity

```
@Table(name = "person")
```

public class Person implements Serializable{

```
@ld
@GeneratedValue(strategy=GenerationType./DENTITY)
@Column(name = "id")
private int id;
```

```
@Column(name = "CNAME")
private String name;
```

## Lab:

#### Exercise 4: Use Annotation for Domain classes 3513\_hibernate\_stepbystep.zip

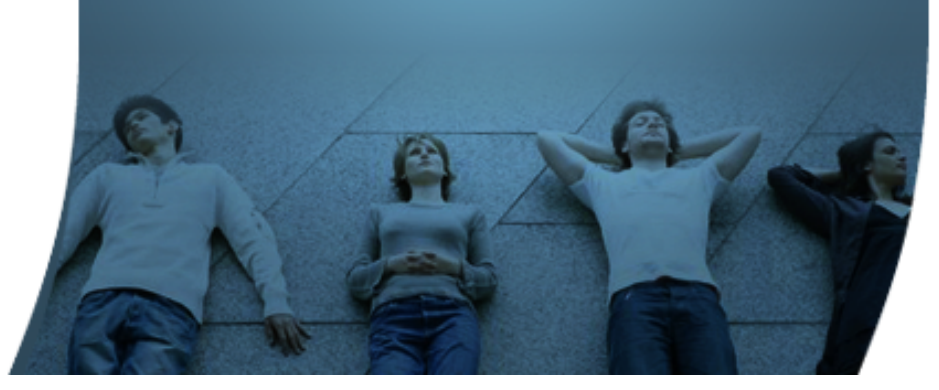

#### Learn with Passion! JPassion.com

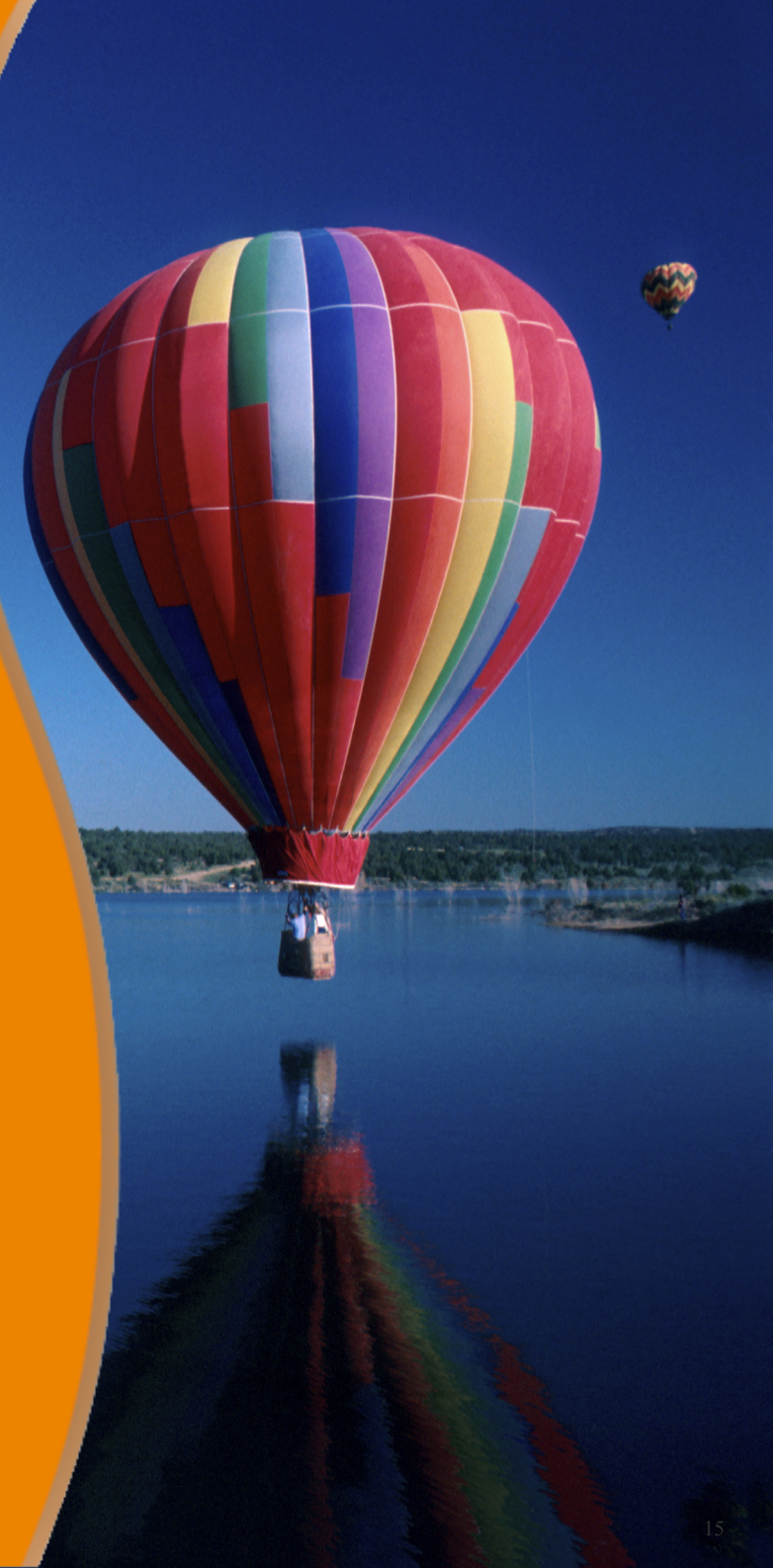